| ALTOCAD                                                                                                    |   | MENU MODIFICATION               |
|----------------------------------------------------------------------------------------------------|---|---------------------------------|
| ROTATION                                                                                                    |   |                                 |
| La commande « <b>Rotation</b> » permet de faire pivoter tous les objets sélectionnés autour d'un point que l'on définit<br>avec un angle choisi.<br><u>Exemple :</u> |   |                                 |
| 1. Tracer un rectangle au milieu de l'écran.                                                                                                    |   |                                 |
| 2. Cliquer sur l'icône « Rotation » ဎ                                                                                                    |   |                                 |
| 3. Sélectionner le rectangle puis <u>valider</u> (↓).                                                                                                    |   |                                 |
| 4. Pour définir le point de rotation, cliquer sur le coin en bas à gauche du rectangle.                                                                              |   |                                 |
| 5. Taper 30 pour l'angle de rotation puis <u>valider</u> (↓).                                                                                                    |   |                                 |
| Votre rectangle a pivoté de 30°.                                                                                                    |   |                                 |
|                                                                                                    |   |                                 |
|                                                                                                    |   |                                 |
| La commande « <b>Echelle</b> » permet d'agrandir ou de diminuer tous les objets sélectionnés autour d'un point que l'on<br>définit.<br><u>Exemple :</u>              |   |                                 |
| 1. Tracer un rectangle au milieu de l'écran.                                                                                                    |   |                                 |
| 2. Cliquer sur l'icône « <b>Echelle</b> »                                                                                                    |   |                                 |
| 3. Sélectionner le rectangle puis <u>valider</u> (↓).                                                                                                    |   |                                 |
| 4. Pour définir le point de base de l'agrandissement, cliquer sur le coin en bas à gauche du rectangle.                                                              |   |                                 |
| 5. Taper « 2 » pour l'échelle puis <u>valider</u> (↓).                                                                                                    |   |                                 |
| Votre rectangle a doublé de dimension.                                                                                                    |   |                                 |
| Refaire le même exercice mais en rentrant une valeur d'échelle de 0,5; votre rectangle doit retrouver sa taille<br>initiale.                                         |   |                                 |
|                                                                                                    |   |                                 |
| ERP GEORGES GLYNEMER - LYO                                                                                                    | N | SECTION DESSIN - ALAIN APARICIO |
|                                                                                                    |   |                                 |